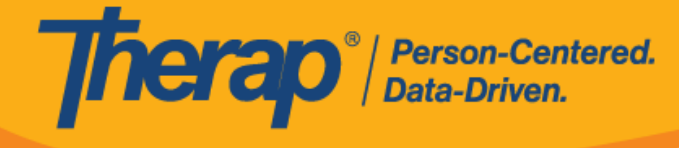

## Bật Quyền Truy Cập vào GER Lạm Dụng/Bỏ Bê/Bóc Lột

Người dùng có vai trò theo trường hợp *GER Lạm Dụng/Bỏ Bê/Bóc Lột* có thể truy cập các GER Lạm Dụng, Bỏ Bê Và Bóc Lột dựa trên những vai trò GER được gán cho họ.

 Nhấp vào đường liên kết Quản Lý bên cạnh tùy chọn <u>Vai Trò Giám Sát</u> trên tab Quản Trị Viên.

| Admin                   | Change Password   | User List                                          |
|-------------------------|-------------------|----------------------------------------------------|
| Agency<br>Reports       | User Privileges   | Manage   Archive  <br>Legacy Archive Upto Jul 2011 |
|                         | Admin Roles       | List   Legacy Archive                              |
| Individual<br>Home Page | Splash Message    | Create   Update/Delete                             |
| Settings                | Activity Tracking | View                                               |
|                         | Caseload          | Manage   Archive                                   |
|                         | Super Role        | Manage   Archive  <br>Legacy Archive               |

2. Trên trang "Danh Sách Vai Trò Giám Sát", nhấp vào đường liên kết **Sửa** bên cạnh Vai Trò Giám Sát mà bạn muốn cập nhật.

| Super Role List |                             |        |             |
|-----------------|-----------------------------|--------|-------------|
| Super Role      | Super Role Description      | Action |             |
| All Approve     | Roles for approving forms.  | Edit   | Assigned To |
| All Roles       | Roles for Supervisors.      | Edit   | Assigned To |
| All Update      | All update roles.           | Edit   | Assigned To |
| All View        | All view roles.             | Edit   | Assigned To |
| Auditor's Roles | Roles assigned to auditors. | Edit   | Assigned To |

3. Trên trang "Vai Trò Giám Sát", hãy chọn hộp kiểm **GER Lạm Dụng/Bỏ Bê/Bóc Lột** trong phần "Báo Cáo Sự Kiện Chung" và nhấp vào nút **Lưu** ở dưới cùng.

© Therap Services 2003 - 2023.

Cập nhật lần cuối: Ngày 16 tháng 01 năm 2023

Bằng Sáng Chế Hoa Kỳ #8819785, #8739253, #8281370, #8528056, #8613054, #8615790, #9794257, #10586290, #10622103, #11410759, #11449954

| <b>Terap</b> <sup>®</sup> / Person <sup>®</sup> / Data-Dr | Centered.<br>iven.             |  |
|-----------------------------------------------------------|--------------------------------|--|
|                                                           | General Event Reports          |  |
|                                                           | GER Witness                    |  |
|                                                           | GER Submit                     |  |
|                                                           | GER Edit                       |  |
|                                                           | GER Review                     |  |
|                                                           | GER Approve                    |  |
|                                                           | GER Med Error Approve          |  |
|                                                           | GER Death Approve              |  |
|                                                           | GER View                       |  |
|                                                           | GER Followup                   |  |
|                                                           | GER Delete                     |  |
|                                                           | GER Abuse/Neglect/Exploitation |  |
|                                                           |                                |  |

4. Sau đó, bạn có thể gán Vai Trò Giám Sát này cho người dùng thích hợp bằng cách cập nhật các đặc quyền người dùng của họ.